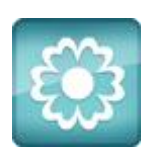

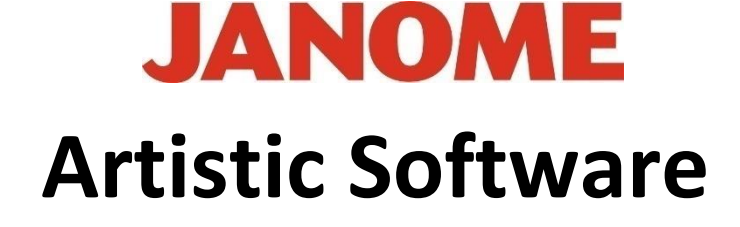

## Work Sheet 20

## **Right Click Menu Intersect Tool**

To help with this exercise we have attached the Colour Block together with these instructions as a starting point for this Design. You could also create this section yourself, if preferred.

This Design starts with Oblongs drawn from the Shapes Toolbox.

Copy and Paste six or seven Oblongs, depending on how many you require. Change the colours of each section as you progress or when you have the required amount.

Delete the outlines on your Oblongs as they are not needed.

Position your Oblongs up as shown in the image, either by dragging with your mouse or moving by using the Nudge keys on your keyboard.

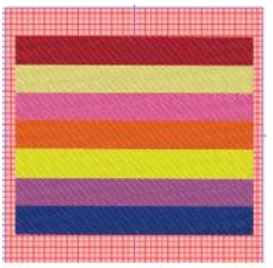

From the Tool Bar on the left, Select "Shapes" and Star Shape, make the Star as big as all the blocks of Oblongs, as shown in the image below.

Centre your Star to the Oblongs, <u>DO NOT DELETE</u> the Outline of your Star.

*This is optional however for this exercise we <u>do not</u> want to Delete the outline.* 

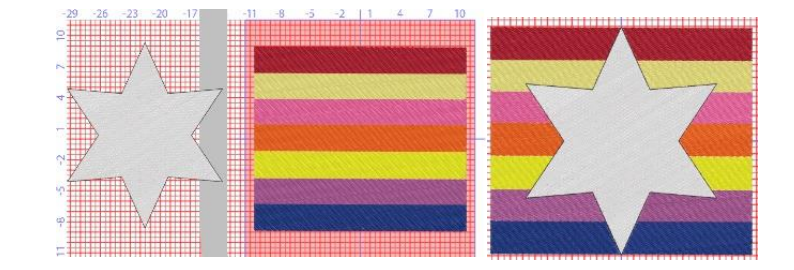

```
Gio ahead... get creative!
```

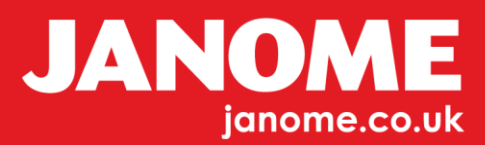

Continue, Firstly Select your Star, Hold Down Control and Select the first Oblong colour at the top.

With Both Selected, Right Click and from the Menu as shown Select "Shaping" Option and "Intersect"

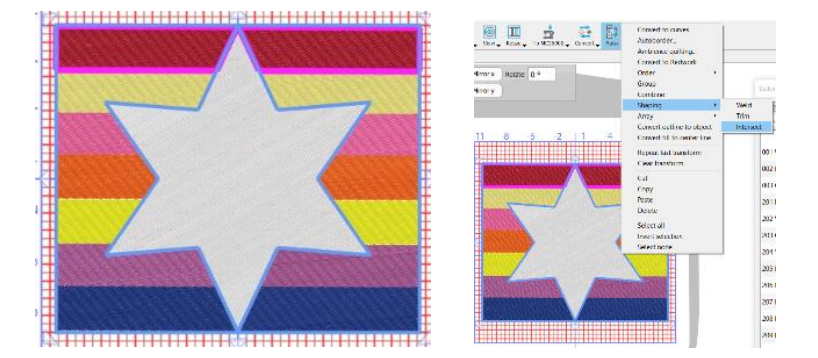

Your Star will begin to change, continue this process Selecting Star and next Oblong Colour until all colours have been Intersected. You can now change the Stitch Flow too.

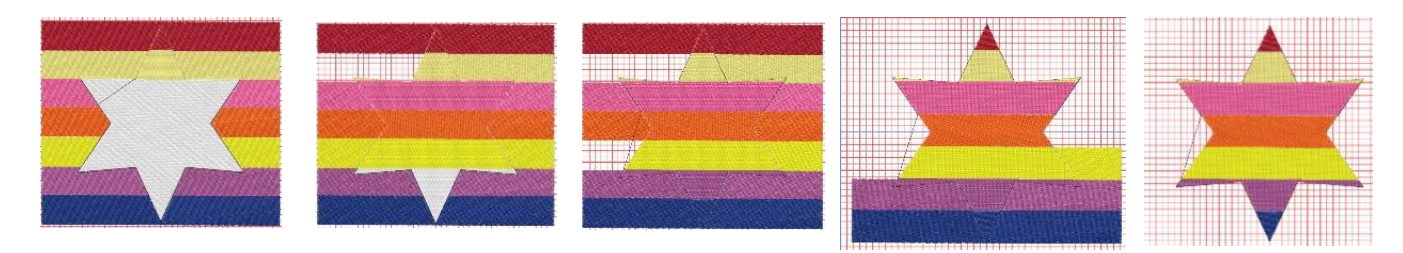

You will now be able to Select any parts outside of your Star and simply "Delete" them, leaving you with a multi-coloured Star.

## Break Apart all Objects to minimise any Jump threads

Finally, Select your Original Object, the White Star.

As this is looking like the first Object in the Resequence bar, Delete the colour White in the Colour Bar to the Lower Left of your screen.

Select White "Select by Fill Colour" and Click the Cross to the left of the colour Box to delete White

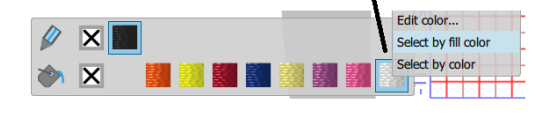

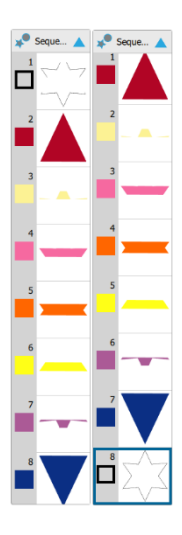

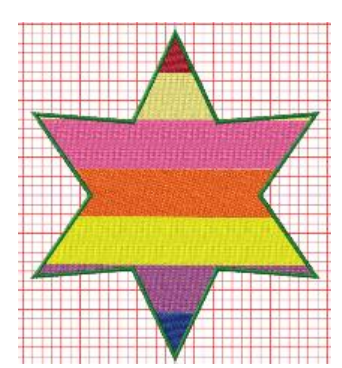

Move the Outline Stitch to the bottom of your Resequence bar as this will be the last to sew.

In "Properties" change it from a Run Line to a Satin Line, width 2mm.

<u>"A Star Is Born" or "Reborn"</u>

Go ahead ... get creative!

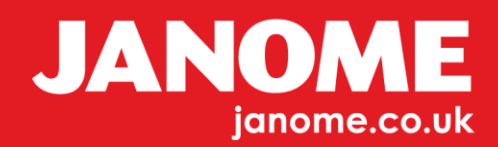